## GETTING STARTED MT4 ON APPLE

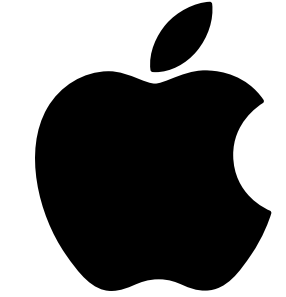

| 01 | DOWNLOAD<br>"METATRADER 4"<br>ON APP STORE         | Important   Important                                                                                                    |
|----|----------------------------------------------------|----------------------------------------------------------------------------------------------------|
| 02 | LAUNCH<br>METATRADER 4<br>ON YOUR IPHONE<br>DEVICE | New Accounts       New Account         State summark account will be automatified or contend to you       >         Open a personal domo account       >         Chanse among 327 breaken and register an account       >         Using to an existing account       >         Open a personal domo account domo account       >         Using to an existing account       >         Open a personal domo account domo account do                                                                                                    |
| 03 | SEARCH<br>"GOLDSILVER<br>CENTRAL"<br>SERVER        | Q Goldsil       ⊗ Cancel                                                                                                    |
| 04 | ENTER<br>LOGIN<br>DETAILS                          | LoginSign InColdSilverCentral-Live<br>GoldSilver Central Pte. Ltd.Loginenter loginPasswordSave passwordMetaTrader 4                                                                                                    |
| 05 | HIT ADVANCED<br>TO REVEAL<br>SPREAD                | Simple         Automet         +           15.68.22         168, 594%         196, 573           Streak Stream         Low, 108.304         196, 108.302           Streak Stream         100, 7670         117, 4740           Streak Stream         100, 7670         117, 4740           Stream Stream         100, 7670         117, 4740           Stream Stream         100, 7670         117, 4740           Stream Stream         Low, 108.000         196, 108.363           Stream Stream         Low, 108.000         196, 108.363           Stream Stream         Low, 108.000         196, 118.360           Stream Stream         Low, 108.000         196, 118.360           Stream Stream         Low, 108.000         196, 118.360           Stream Stream         Low, 108.000         196, 118.360           Stream Stream         Low, 108.000         196, 108.300           Stream Stream         Low, 108.000         196, 108.300           Stream Stream         Low, 108.000         196, 108.300           Stream Stream         Low, 108.701         196, 108.000           Stream Stream         Low, 108.701         196, 108.000           Stream Stream         Low, 108.701         196, 138.000                                                                                                    |
| 06 | TOUCH ON<br>CONTRACT<br>TO TRADE                   | The second second secon |

## GETTING **STARTED** <u>ON ANDRIOD</u>

DOWNIOAD

LAUNCH

**ON YOUR** 

DEVICE

| U | U |  |
|---|---|--|

×

01

02

**METATRADER 4** 

| START      | ITHOUT REGISTRAT     | ION                 |                |       |
|------------|----------------------|---------------------|----------------|-------|
| you<br>you | mous account will    | be automatically (  | created for    | 3     |
| OPEN A     | PERSONAL DEMO AG     | COUNT               |                |       |
| Choose     | among 1 brokers an   | d register an acco  | unt            |       |
| LOGIN T    | AN EXISTING ACCI     | TAUG                |                |       |
| Use you    | login/password to    | connect to the bro  | oker of your c | hoice |
|            | To open a real accou | nt please contact y | our broker     |       |

|     | SEARG |
|-----|-------|
| ng  | "GOL[ |
| U.J | CENT  |
|     | SERVE |

05

06

CH DSILVER RAL" ER

Login to an account **Choose Trading Server** 

← <u>metatrader</u>

Q metatrader 4 Q metatrader Q metatrader 5

Ó. MetaTrader 4

Q finance

🔎 goldsil

GoldSilverCentral-Live GoldSilver Central Pte. Ltd GoldSilverCentral-Demo

GoldSilver Central Pte. Ltd

🙇 Login to an account

GoldSilverCentral-Live GoldSilver Central Pte. Ltd.

Login

Password Save password

|    | ENTER   |
|----|---------|
| ПЛ | LOGIN   |
| U4 | DETAILS |

**TOUCH & HOLD FOR 2-3 SECONDS ON THE CONTRACT TYPE AND HIT 'ADVANCED VIEW MODE' TO REVEAL SPREAD DETAILS** 

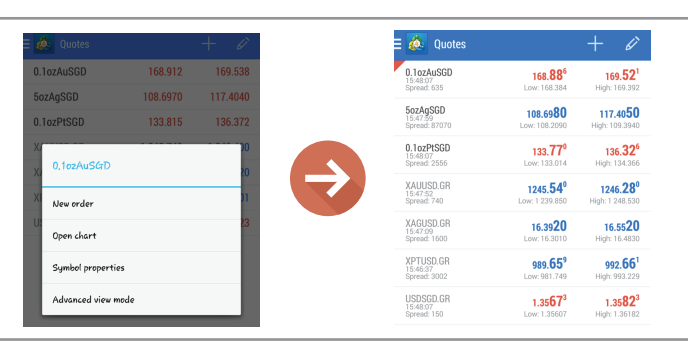

**TOUCH ON CONTRACT TO TRADE** 

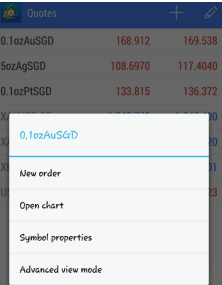